## **FITOGRAM**<sup>PRO</sup>

## Créer un cours avec zoom (instructions)

1. Pour pouvoir diffuser vos cours via Zoom, vous devez d'abord disposer d'un compte Zoom Pro. Celui-ci coûte 13,99 € par mois. Cela vous permet d'accueillir jusqu'à 100 participants et d'organiser des cours d'une durée maximale de 24 heures. Pour créer un compte Zoom Pro, vous devez d'abord créer un compte gratuit sur <u>Zoom</u>. Pour ce, cliquez sur "Inscription gratuite" sur la page d'accueil.

|                                                                         | DEMANDER UNE DÉMO 1.888.799.9666 RESSOURCES - ASSISTANCE                                                                                                    |
|-------------------------------------------------------------------------|----------------------------------------------------------------------------------------------------|
| SOLUTIONS - ABONNEMENTS ET TARIFICATION CONTACTER LE SERVICE DES VENTES |                                                                                                    |
| SE JOINDRE À UNE RÉUNION ANIN                                           | MER UNE RÉUNION - SE CONNECTER INSCRIVEZ-VOUS, C'EST GRATUIT                                                                                                    |
| Zoom : leader du Magic Quadrant 2019                                    | Fgure 1. Mapp Caudeut for Maning Stations                                                                                                    |
| de Gartner, consacré aux solutions de                                   |                                                                                                    |
| réunion                                                                 | ⊜Monat<br>⊜.hon                                                                                                    |
|                                                                         | Corge e<br>Adore                                                                                                    |
| Saisissez votre email professionnel                                     | bytes termination of the second second secon |
| Consultez notre Politique sur les données confidentielles.              | Not o                                                                                                    |
|                                                                         |                                                                                                    |
| Gartner. Zoom a reçu une cote globale du client de 4,6                  | 4 Note Putto Veckwards<br>Convertings of veck → As of Argent 2019 © Garine (in<br>None dated desense 2016)<br>9 Sur 5. Line (in rapport                                                                                                    |

2. Après avoir créé un compte gratuit, vous pouvez souscrire à un forfait. Vous pouvez également organiser des cours grâce à votre compte gratuit. Par contre, vous avez une limite de temps maximale de 40 minutes par cours dans la version gratuite. Une fois que vous êtes connecté, cliquez sur "Abonnements et tarification" et passez ensuite à la version Pro.

|                                                              |                                                            |                                                                                    | DEMANDER UNE DÉMO 1.888.799.9666 RESSOURCES - ASSISTANCE                                     |
|--------------------------------------------------------------|------------------------------------------------------------|------------------------------------------------------------------------------------|----------------------------------------------------------------------------------------------|
|                                                              | CONTACTER LE SERVICE DES VENTES                            |                                                                                    |                                                                                              |
| Forfait de réunions Zo                                       | se Joi<br>pom pour votre entrepr                           | INDRE À UNE RÉUNION ANIMER UNE RÉUN<br>ISE<br>Zoom pour l'Éducation I Zoom pour Te | ION - SE CONNECTER INSCRIVEZ-VOUS, C'EST GRATUIT                                             |
| De base                                                      | Pro                                                        | Affaires                                                                           | Entreprise                                                                                   |
| Réunion personnelle                                          | Idéal pour les petites équipes                             | Petites & et moyennes entreprises                                                  | Prêt pour les grandes entreprises                                                            |
| Gratuit                                                      | €13.99/mois/animateur ®                                    | €18.99/mois/animateur  • 10 hôtes au minimum                                       | €18.99/mois/animateur  • 50 hôtes au mìnimum                                                 |
| Inscrivez-vous                                               | Acheter maintenant                                         | Acheter maintenant                                                                 | Contacter les ventes                                                                         |
| Accueille juga 200nt o<br>participants                       | Toutes les fonctionnalités + du<br>forfait Basique         | Toutes les fonctionnalités + Pro<br>Comprend 300 participants                      | Toutes les fonctionnalités +<br>Affaires                                                     |
| Illimité pour les réunions face à<br>face                    | Inclut 100 participants<br>Besoin de plus de participants? | Besoin de plus de participants ? • • • • • • • • • • • • • • • • • •               | Entreprise inclut une capacité de<br>500 participants<br>Entreprise Plus inclut une capacité |
| Limite de 40 minutes pour les 🛛 🚯                            | La durée de la réunion est limitée<br>à 24 h.              | Tableau de bord de l'admin                                                         | de 1 000 participants<br>Stockage illimité sur le cloud                                      |
| Nombre illimité de réunions                                  | Gestion des utilisateurs 0                                 | URL personnalisée 🛛 😗                                                              | Directeur dédié de la réussite                                                               |
| Assistance en ligne                                          | Commandes de la fonctionnalité 🔞 admin                     | Option de déploiement sur site 0 Domaines gérés 0                                  | client<br>Revues de performance de la                                                        |
| + Fonctionnalités de la<br>visioconférence                   | Rapports 🛛 😶                                               | Authentification unique                                                            | direction                                                                                    |
| <ul> <li>Fonctionnalités de la conférence<br/>web</li> </ul> | N° personnel pour la réunion Programmateur affecté         | Valorisation de la marque de <b>O</b><br>l'entreprise                              | Rabais en gros sur les webinaires<br>et Salles Zoom                                          |
| + Fonctionnalité de collaboration en                         | 1 Go d'enregistrement dans le 0                            | E-mails personnalisés 0                                                            | ⑦ Aide                                                                                       |

3. Votre compte est maintenant dans la version Pro. Pour programmer une réunion, vous devez d'abord cliquer sur "Se connecter".

| ZOOM SOLUTIONS - ABONNEMENTS ET TARFICATION CONTACTER LE SERVICE DES VENTES                                                   |                                                         |                                              |   |
|----------------------------------------------------------------------------------------------------|---------------------------------------------------------|----------------------------------------------|---|
| SE JOINDRE À UNE RÉUN                                                                                                    | NION ANIMER UNE RÉUNION - SE CONNECTER                  | INSCRIVEZ-VOUS, C'EST GRATUIT                |   |
| Zoom : leader du Magic Quadrant 2019<br>de Gartner, consacré aux solutions de                                                 | Figure 1. Magic Quadrant for Meeting Solutions          | LL/2005                                      | ; |
| réunion                                                                                                    | Googe                                                   | Gran Gran Gran Gran Gran Gran Gran Gran      |   |
| Saisissez votre email professionnel Inscrivez-vous gratuitement<br>Consultez notre Politique sur les données confidentielles. | Altro<br>United<br>Upticar Speem 1000<br>Inclure<br>Amo | Pris<br>● Baken<br>● Union<br>● Intern       |   |
| Contract                                                                                                    |                                                         | VIDORANES<br>As of Aegust 2019 © Gattre; In: |   |

Une expérience d'entreprise constante.

4. Cliquez à gauche sur "Profil" et ensuite, dans la barre supérieure en haut à droite, vous trouverez la possibilité de programmer une réunion. Cliquez sur "**Programmer une réunion**" pour créer votre cours.

|                                                                          |                                  | DEMANDER UNE DÉMO 1.888.799.9666 RESS                                                                                                | OURCES - ASSISTANCE |
|--------------------------------------------------------------------------|----------------------------------|----------------------------------------------------------------------------------------------------|---------------------|
| ZOOM SOLUTIONS - ABONNEMENTS                                             | ET TARIFICATION CONTACTER LE SER | VICE DES VENTES PROGRAMMER UNE RÉUNION SE JOINDRE À UNE RÉUNION - ANIMER UNE RÉUNION -                                               | SE DÉCONNECTER      |
| PERSONNEL<br>Profil<br>Réunions<br>Webinaires                            | Modifier Supprimer               | Caroline                                                                                                    | Modifier            |
| ADMINISTRATEUR                                                           | N° personnel pour la réunion     | 203-092-4565<br>https://zoom.us/j/2030924565<br>× Utiliser cet identifiant de réunion pour les réunions instantanées                 | Modifier            |
| <ul> <li>Gestion des utilisateurs</li> <li>Gestion des Salles</li> </ul> | Email de connexion               | Comptes liés : 💽                                                                                                    | Modifier            |
| <ul> <li>Gestion de compte</li> <li>Avancé</li> </ul>                    | Type d'utilisateur               | Basique 🛛 Surchasser                                                                                                    |                     |
|                                                                          | Capacité                         | Réunion 100 😡                                                                                                    |                     |
| Assister à la formation en direct                                        | Langue                           | Français                                                                                                    | Modifier            |
| Tutoriels vidéo                                                          | Date et heure                    | Fuseau horaire (GMT+1:00) Amsterdam, Berlin, Rome, Stockholm, Vienne                                                                 | Modifier            |
| use de comaissances                                                      |                                  | Format de la date         dd/mm/yyyy         Exemple : 15/08/2011           Format de l'heure         × Utiliser le format 24 heures | ⑦ Aide              |

5. Sur cette interface, vous avez la possibilité de créer votre cours selon vos besoins. Donnez un nom au cours et ajoutez une brève description. Vous pouvez ensuite fixer la date et l'heure du cours. Les autres options peuvent être adaptées à votre cours, vous avez même la possibilité d'ajouter un mot de passe supplémentaire ainsi qu'une "salle d'attente" ce qui vous permet d'accepter les personnes ou de les faire patienter un instant. Une fois que vous avez terminé, vous pouvez cliquer sur Enregistrer.

**Important** : en raison de problèmes de sécurité, le mot de passe et la salle d'attente ont été automatiquement activés pour chaque réunion depuis le 5 avril 2020.

| SNL Verteiner - Regenerer one state:   Note: Server in er in er   State: Server in er in er   State: Server in er   State: Server in er   S                                                                                                    | SOLUTIONS - ABON                  | INEMENTS ET TARIFICATION CONTACTER                                                                             | R LE SERVICE DES VENTES PROGRAMMER UNE RÉUNION SE JOINDRE À UNE RÉUNION ANIMER UNE RÉUNION - SE DÉCON                                                                                                    |
|----------------------------------------------------------------------------------------------------|-----------------------------------|----------------------------------------------------------------------------------------------------|----------------------------------------------------------------------------------------------------|
| Note: Pergement and skelanis   Since: Concerning:   Since: Concerning:   Since: <td>RSONNEL</td> <td>Mes réunions &gt; Programmer</td> <td></td>                                                                                                    | RSONNEL                           | Mes réunions > Programmer                                                                                      |                                                                                                    |
| Resolution   Solid   Solid   Control for solid bank   Resolution   Catelon des solid bank   Catelon des solid bank   Solid des des solid bank   Solid des des solid bank   Solid des des solid bank   Solid des des solid bank   Solid des des solid bank   Solid des des solid bank   Solid des solid bank   Solid des solid bank   Solid des solid bank   Solid des solid bank   Solid des solid bank                                                                                                    | Profil                            |                                                                                                    |                                                                                                    |
| Nethorize   Sigit   Correctioners:   Netrotioners:   Correctioners:   Correctioners:                                                                                                    | Réunions                          | Programmer une reunion                                                                                         |                                                                                                    |
| breedingenerses<br>breedingenerses<br>breedi             | Webinaires                        | Sujet                                                                                                    | Cours en ligne                                                                                                    |
| have detained as a detained of the detained of the detained of                                                                                                    | Enregistrements                   | Description (Facultatif)                                                                                       | Veuillez saisir la description de votre réunion                                                                                                    |
| NENTION Quad I DEDUCTION CONCELLESCON MARIANCE DE BRANCE DE BRANCE                                                                                                    | Paramètres                        |                                                                                                    |                                                                                                    |
| NUTLING Our     Cand     Cando     Cando     Image     Image     Image     Image     Image     Image     Image     Image     Image     Image     Image     Image     Image     Image     Image     Image     Image     Image     Image     Image     Image        Image     Image        Image        Image        Image        Image <td></td> <td></td> <td></td>                                                                                                    |                                   |                                                                                                    |                                                                                                    |
| Gate of de set est<br>Cate of de set est<br>Cate o                                                 | INISTRATEUR                       | Quand                                                                                                    | 17/03/2020 II 1:00 · PM ·                                                                                                    |
| Cation de sales<br>Cation de compte<br>Nurde<br>Audor à la formation en diret<br>main de compte<br>Resea beraire (CMT+100) Anterdam, Brin, Rom, Soch-<br>D de réunion + C Céégi Adamstiguement  0 D de réunion priorideux<br>D de réunion + C Céégi Adamstiguement  0 D de réunion + C Céégi Adamstiguement  0 Adamster  0 active  0 active  0 ac                                                                                                    | Gestion des utilisateurs          | Durás                                                                                                    |                                                                                                    |
| Cardina de compete<br>Nancide<br>Tablem de la formatione en direct<br>Tablem de convolutiones<br>Teaces honoire<br>Teaces honoire<br>Teace | Gestion des Salles                | Duice                                                                                                    | $1 \rightarrow h \rightarrow min$                                                                                                    |
| Avaidate à la formation en force<br>Taurde à video<br>ter de conveisances<br>ter de conveisances<br>t                                                           | Gestion de compte                 |                                                                                                    |                                                                                                    |
| Arsiter & 14 formation on direct<br>Texasio value<br>texa do consultances                                                                                                    | Avancé                            |                                                                                                    |                                                                                                    |
| Anster 2 la formadio na niferia<br>Tarini vido<br>Bascia harnaire (CMT r 1.00) Ansterdam, Birlin, Rome, Stock -<br>Bascia consistances<br>Bascia harnaire (CMT r 1.00) Ansterdam, Birlin, Rome, Stock -<br>Bascia consistances<br>Bascia consistances<br>Bascia harnaire (CMT r 1.00) Ansterdam, Birlin, Rome, Stock -<br>Bascia consistances<br>Bascia consistances<br>Basci                                                                       |                                   |                                                                                                    |                                                                                                    |
| Availed a la formion en dect<br>Tensau honie (GMT-1:00 Annterdam, Berlin, Rome, Stock -<br>Behrinn personnele 203 092-4565<br>COMOCULUE COMO 160 PPROVE 205 092-4565<br>COMOCULUE COMO 160 PPROVE 205 092-4565<br>PROGRAMMER UNE EDUNCION 160 PROVE 200 PPROVE 205 092-4565<br>COMOCULUE COMO 160 PPROVE 205 092-4565<br>COMOCULUE COMO 160 PPROVE 205 092-4565<br>COMOCULUE COMOCULUE COMOCUL                                                                                                    |                                   |                                                                                                    |                                                                                                    |
|                                                                                                    | Assister a la formation en direct | Fuseau horaire                                                                                                 | (GMT+1:00) Amsterdam, Berlin, Rome, Stockh $\sim$                                                                                                    |
| 10 to fedding personnelle 203 092 4555           10 to fedding personnelle 203 092 4555           10 to fedding personnelle 203 092 4555           10 to fedding personnelle 203 092 4555           10 to fedding personnelle 203 092 4555           10 to fedding personnelle 203 092 4555           10 to fedding personnelle 203 092 4555           10 to fedding personnelle 203 092 4555           10 to fedding personnelle 203 092 4555           10 to fedding personnelle 203 092 4555           10 to fedding personnelle 203 092 4555           10 to fedding personnelle 203 092 455           10 to fedding personnelle 203 092 455           10 to feding person feding person feding personnelle 203 455                                                                                                    | Base de connaissances             |                                                                                                    | Réunion périodique                                                                                                    |
| D de relunio © dédite durantiquement © De de relunion personnelle 2030/2-4565     CONTRES - ADDRESENTET TARRECETION CONTACTER LESENCE DESVENTS PECORAMERE UNE RÉGINION SE DORDER à UNE RÉGINION - AMMERE UNE RÉGINION - AMMERE UNE RÉGINION - COUVER Faccés à la réfunion avant farrivée de farinanteur                                                                                                    |                                   |                                                                                                    |                                                                                                    |
| NOTIONS - ADMENDEMENTENTABRICATION CONTACTEREESENCE DESVERTES       MOGRAMMERIANE RÉDAIRON SE CONDRE AUMERÉDAIRON AIMMERIANE RÉDAIRON AIMMERIANE R                                                                                                    |                                   | ID de réunion                                                                                                  | Créé(e) automatiquement     ID de réunion personnelle 203-092-4565                                                                                                    |
| SOUTION & ADDINGENERGY SET TARRIECTION CONTACTER LESENVICE DES VENTES       PROGRAMMER UNE RÜUNION SE JONORE À UNE RÜUNION ANIMER UNE RÜUNION       SE DÉCONNECTE         Image: Soution and soution de la réunion       Image: Soution and de passe de la réunion       Image: Soution and de passe de la réunion       Se DÉCONNECTE         Image: Soution and de passe de la réunion       Image: Soution and de passe de la réunion       Image: Soution and de passe de la réunion       Image: Soution and de passe de la réunion       Image: Soution and de fordinateur       Image: Soution and de fordinateur       Image: Soution and de fordinateur       Image: Soution and de fordinateur       Image: Soution and de fordinateur       Image: Soution and de fordinateur       Image: Soution and de fordinateur       Image: Soution and de fordinateur       Image: Soution and de fordinateur       Image: Soution and fordinateur       Image: Soution and fordinateur                                                                                                    |                                   |                                                                                                    | DDMANDER UNE DÉMO 1888.799.7666 RESSOURCES - ASSISTANCE                                                                                                    |
| Souther & Adventised is et index called back to verific <ul> <li></li></ul>                                                                                                    | om                                |                                                                                                    |                                                                                                    |
| Mot de passe de la réunion E biger le mot de passe de la réunion   Vidéo Animateur   Participant activé * désactivé   Audio Téléphone   Audio de fordinateur * Les deux:<br>Composer le numéro de Modifier   Options de la réunion Oovrir faccés à la réunion avant farivée de fanimateur   Couper le micro des participants à l'entrée ()<br>Entregisterr la réunion automatiquement sur fordinateur local                                                                                                    | SOULTIONS - ADONINES              | MENTS ET TARIEICATION CONTACTER LE SE                                                                          |                                                                                                    |
| Vidéo       Animateur          activé          # désactivé          Participant:          activé          # désactivé          Audio          Téléphone:           Audio de fordinateur         * Les deux:         Composer le numéro de Modifier          Options de la réunion          Ouvrir l'accès à la réunion avant l'arrivée de l'animateur           Options de la réunion          Options de la réunion          Ouvrir l'accès à la réunion avant l'arrivée de l'animateur           Composer le numéro de l'animateur             Couper le micro des participants à l'entrée []           Couper le micro des participants a l'entrée []             Couper le micro des participants a l'entrée []           Enregistrer la salle d'attente             Enregistrer la réunion automatiquement sur l'ordinateur local           Enregistrer la réunion automatiquement sur l'ordinateur local                                                                                                    | SOLUTIONS - ABONNEN               | MENTS ET TARIFICATION CONTACTER LE SE                                                                          | ERVICE DES VENTES PROGRAMMER UNE RÉUNION SE JOINDRE À UNE RÉUNION ANIMER UNE RÉUNION + SE DÉCONNECTER                                                                                                    |
| Video     Animateur     • activé * désactivé       Participant     • activé * désactivé       Audio     • Téléphone • Audio de fordinateur * Les deux.<br>Composer le numéro de Modifier       Options de la réunion     • Ouvrir l'accès à la réunion avant l'arrivée de l'animateur       • Couper le micro des participants à l'entrée ®       • Couper le micro des participants à l'entrée ®       • Enregistrer la réunion automatiquement sur l'ordinateur local                                                                                                    | SOLUTIONS - ABONNEN               | IENTS ET TARIFICATION CONTACTER LE SE<br>Mot de passe de la réunion                                            | ERVICE DES VENTES PROGRAMMER UNE RÉUNION SE JOINDRE À UNE RÉUNION ANIMER UNE RÉUNION - SE DÉCONNECTER                                                                                                    |
| Participant: <ul> <li>activé</li> <li>activé</li> <li>act</li></ul>                                                                                                    | SOLUTIONS - ABONNEN               | MENTS ET TARIFICATION CONTACTER LE SI<br>Mot de passe de la réunion                                            | ERVICE DES VENTES PROGRAMMER UNE RÉUNION SE JOINORE À UNE RÉUNION ANIMER UNE RÉUNION - SE DÉCONNECTER                                                                                                    |
| Audio Composer le numèro de Modifier Options de la réunion Options de la réunion Options de la réunion Ouvrir l'accès à la réunion avant l'arrivée de l'animateur Coupor le micro des participants à l'entrée  Coupor le micro des participants à l'entrée  Coupor le micro des participants à l'en                                                                                                    | SOLUTIONS - ABONNEN               | IENTS ET TARIFICATION CONTACTER LE SI Mot de passe de la réunion Vidéo                                         | ERVICE DES VENTES PROGRAMMER UNE RÉUNION SE JOINORE À UNE RÉUNION - SE DÉCOMMECTER<br>Exiger le mot de passe de la réunion<br>Animateur © activé ® désactivé                                                                                                    |
| Audio                                                                                                    | SOLUTIONS - ABONNEN               | IENTS ET TARIFICATION CONTACTER LE SI                                                                          | ERVICE DES VENTES PROGRAMMER UNE RÉUNION SE JOINDRE À UNE RÉUNION - SE DÉCOMMET LES<br>Exiger le mot de passe de la réunion<br>Animateur • activé * désactivé<br>Participant • activé * désactivé                                                                                                    |
| Composer le numéro de Modifier  Options de la réunion  Ouvrir l'accès à la réunion avant l'arrivée de l'animateur  Couper le micro des participants à l'entrée ()  Activer la salie d'attente  Enregistrer la réunion automatiquement sur l'ordinateur local  Thregistrer la néunion automatiquement sur l'ordinateur local  Thregistrer la néunion automatiquement sur l'ordinateur local  Options de la réunion automatiquement sur l'ordinateur local  Options de la réunion automatiquement sur l'ordinateur local  Options de la réunion automatiquement sur l'ordinateur local  Options de la réunion automatiquement sur l'ordinateur local                                                                                                    | SOLUTIONS - ABONNEN               | IENTS ET TARIFICATION CONTACTER LE SI                                                                          | ERRICE DES VENTES PROGRAMMER UNE RÉUNION SE JOINDRE À UNE RÉUNION - SE DÉCOMMERCIER<br>Exiger le mot de passe de la réunion<br>Animateur • activé * désactivé<br>Participant • activé * désactivé                                                                                                    |
| Options de la réunion  Options de la réunion  Ouvrir l'accès à la réunion avant l'arrivée de l'animateur  Couper le micro des participants à l'entrée  Activer la salle d'attente  Enregistrer la réunion automatiquement sur l'ordinateur local                                                                                                    | SOLUTIONS - ABONNEN               | IENTS ET TARIFICATION CONTACTER LE SI Mot de passe de la réunion Vidéo Audio                                   | ERRICE DES VENTES PROGRAMMER UNE RÉUNION SE JOINDRE À UNE RÉUNION - SE DÉCOMPECTER<br>Exiger le mot de passe de la réunion<br>Animateur • activé * désactivé<br>Participant • activé * désactive<br>• Téléphone • Audio de l'ordinateur * Les deux                                                                                                    |
| Options de la réunion Options de la réunion Options de la réunion avant farrivée de l'animateur Couper le micro des participants à l'entrée @ Activer la salle d'attente Enregistrer la réunion automatiquement sur l'ordinateur local                                                                                                    | SOLUTIONS - ABDINIEN              | IENTS ET TABIFICATION CONTACTER LE SI Mot de passe de la réunion Vidéo Audio                                   | ERVICE DES VENTES PROGRAMMER UNE RÉUNION SE JOINDRE À UNE RÉUNION ANIMER UNE RÉUNION - SE DÉCONNECTER<br>Exiger le mot de passe de la réunion<br>Animateur • activé * désactivé<br>Participant • activé * désactivé<br>• Téléphone • Audio de l'ordinateur * Les deux<br>Composer le numéro de Modifier                                                                                                    |
| Couper le micro des participants à l'entrée  Couper le micro des participants à l'entrée  Couper le micro des participants des participants des par                                                                                                    | SOLUTIONS - ABDINEN               | IENTS ET TABIFICATION CONTACTER LE SI Mot de passe de la réunion Vidéo Audio                                   | ERVICE DES VENTES PROGRAMMER UNE RÉUNION SE JOINDRE À UNE RÉUNION ANIMER UNE RÉUNION - SE DÉCONNECTES                                                                                                    |
| Activer la salle d'attente     Enregistrer Annuler                                                                                                    | SOLUTIONS - ABDINEN               | RENTS ET TARIFICATION CONTACTER LE SI Mot de passe de la réunion Vidéo Audio Options de la réunion             | ERVICE DES VENTES PROGRAMMER UNE RÉUNION SE JOINORE À UNE RÉUNION - SE JOINORE À UNE RÉUNION - SE DÉCONNECTER<br>Déléger le mot de passe de la réunion<br>Animateur • a activé * désactivé<br>Participant • activé * désactivé<br>Composer le numéro de l'ordinateur * Les deux<br>Composer le numéro de Modifier                                                                                                    |
| Enregistrer Iaréunion automatiquement sur l'ordinateur local     Enregistrer Annuler                                                                                                    | SOLUTIONS - ABONNEN               | RENTS ET TARIFICATION CONTACTER LE SI Mot de passe de la réunion Vidéo Audio Options de la réunion             | ERVEC DES VENTES PROGRAMMER UNE RÉUNION SE JOINORE À UNE RÉUNION ANIMER UNE RÉUNION - SE DÉCONNECTER<br>Exiger le mot de passe de la réunion<br>Animateur • a activé * désactivé<br>Participant • activé * désactivé<br>• Téléphone • Audio de l'ordinateur * Les deux<br>Composer le numéro de Modifier<br>• Couper le mitor des participants à l'entrée (2)                                                                                                    |
| Enregistrer Annuler                                                                                                    | SOLUTIONS - ABONNEN               | tents et takification contacter Lesi<br>Mot de passe de la réunion<br>Vidéo<br>Audio<br>Options de la réunion  | ERVEC DES VENTES PROGRAMMER UNE RÉUNION SE JOINORE À UNE RÉUNION ANIMER UNE RÉUNION - SE DÉCONNECTER<br>Déger le mot de passe de la réunion<br>Animateur • a activé * désactivé<br>Participant • activé * désactivé<br>• Téléphone • Audio de fordinateur • Les deux<br>Composer le numéro de Modifier<br>• Couper le micro des participants à l'entrée ()<br>• Activer la salle d'attente                                                                                                    |
| Enregistrer Annuler                                                                                                    | SOLUTIONS - ABDINEN               | AENTS ET TARIFICATION CONTACTER LE SI<br>Mot de passe de la réunion<br>Vidéo<br>Audio<br>Options de la réunion | ERREC DES VENTES PROGRAMMER UNE RÉUNION SE JOINORE À UNE RÉUNION ANIMER UNE RÉUNION - SE DÉCONNECTES<br>Exéger le mot de passe de la réunion<br>Animateur • activé * désactivé<br>Participant • activé * désactive<br>• Téléphone • Audio de l'ordinateur * Les deux<br>Composer le numéro de Modifier<br>• Couper le micro des participants à l'entrée •<br>• Couper le micro des participants à l'entrée •                                                                                                    |
|                                                                                                    | SOLUTIONS - ABONNEN               | RENTS ET TARIFICATION CONTACTER LE SI Mot de passe de la réunion Vidéo Audio Options de la réunion             | ERREC DES VENTES PROGRAMMER UNE RÉUNION SE JONDRE À UNE RÉUNION ANIMER UNE RÉUNION - SE DÉCONNECTER<br>E Exiger le mot de passe de la réunion<br>Animateur • activé * désactivé<br>Participant • activé * désactivé<br>• Téléphone • Audio de l'ordinateur * Les deux<br>Composer le numéro de Modifier<br>• Ouvrir l'accès à la réunion avant l'arrivée de l'animateur<br>• Couper le micro des participants à l'entrée []<br>• Activer la salle d'attente<br>• Enregistrer la réunion automatiquement sur l'ordinateur local                                   |
|                                                                                                    | SOLUTIONS - ABONNEN               | RENTS ET TABRICATION CONTACTER LE SI<br>Mot de passe de la réunion<br>Vidéo<br>Audio<br>Options de la réunion  | ERRECE DES VENTES PROGRAMMER UNE RÉUNION SE JOINORE À UNE RÉUNION ANIMER UNE RÉUNION - SE DÉCONNECTER<br>Déliger le mot de passe de la réunion<br>Animateur • activé * désactivé<br>Participant • activé * désactivé<br>Participant • activé * désactivé<br>Composer le numéro de l'ordinateur * Les deux<br>Composer le numéro de Modifier<br>• Ouvrir faccès à la réunion avant flarivée de l'animateur<br>• Couper le micro des participants à l'entrée (S<br>• Activer la salle d'attente<br>• Enregistrer la réunion automatiquement sur l'ordinateur local |

6. Après avoir enregistré votre cours, vous en verrez un aperçu. Dans l'aperçu, vous trouverez l'URL qui vous mènera plus tard à votre cours. Vous avez également de nombreuses autres possibilités, comme l'ajout du cours à votre calendrier personnel. Vous pouvez copier cette URL dans un texte en cliquant d'abord sur "Copier l'invitation". Une fenêtre s'ouvrira pour vous donner encore plus d'informations sur votre cours. Vous ne devez en tenir compte que si vous avez saisi un mot de passe pour votre salle de cours, par exemple.

**Important** : le mot de passe du cours est automatiquement enregistré dans l'URL de cette page, de sorte que vos participants n'ont pas besoin de saisir un mot de passe supplémentaire.

| ZOOM SOLUTIONS - ABONNEMENTS ET TARIFICATION CONTACTER LE SERVICE DES VENTES |                                          |                                                                                     | PROGRAMMER UNE RÉUNION              | SE JOINDRE À UNE RÉUNION | ANIMER UNE RÉUNION - | SE DÉCONNECTER |                 |
|------------------------------------------------------------------------------|------------------------------------------|-------------------------------------------------------------------------------------|-------------------------------------|--------------------------|----------------------|----------------|-----------------|
| PERSONNEL<br>Profil<br>Réunions                                              | Mes réunions > Gérer « Cours er<br>Sujet | i ligne +<br>Cours en ligne                                                         |                                     |                          |                      | Commence       | r cette réunion |
| Webinaires<br>Enregistrements<br>Paramètres                                  | Heure                                    | 17 mars 2020 01:00 PM Amsterd<br>Ajouter à J Google Agenda                          | am, Berlin, Rome, Stockholm, Vienne | Calendrier Yahoo         |                      |                |                 |
| ADMINISTRATEUR                                                               | N° de réunion                            | 878-859-317                                                                         |                                     |                          |                      |                |                 |
| <ul> <li>Gestion des utilisateurs</li> <li>Gestion des Salles</li> </ul>     | Mot de passe de la réunion               | × Exiger le mot de passe de la réu                                                  | inion                               |                          |                      |                |                 |
| > Gestion de compte                                                          | URL pour se joindre :                    | https://zoom.us/j/878859317                                                         |                                     |                          |                      | Copi           | er l'invitation |
| > Avancé                                                                     | Vidéo                                    | Animateur<br>Participant                                                            | Désactivé<br>Désactivé              |                          |                      |                |                 |
| Assister à la formation en direct                                            | Audio                                    | Téléphone et audio de l'ordinateur                                                  | r                                   |                          |                      |                |                 |
| Tutoriels vidéo<br>Base de connaissances                                     | Options de la réunion                    | Composer le numéro de  × Ouvrir l'accès à la réunion avant l'arrivée de l'animateur |                                     |                          |                      |                |                 |
|                                                                              |                                          | × Couper le micro des participants à l'entrée 💈                                     |                                     |                          | (?) Aide             |                |                 |

7. Si vous souhaitez envoyer le mail via FitogramPro, vous pouvez ignorer cette étape. Une fenêtre s'ouvrira alors avec toutes les informations concernant votre cours et la manière dont vos participants peuvent y participer. Vous pouvez maintenant copier cette invitation au cours et l'envoyer à tous vos participants.

|                                          |                                    |                                                                                                    | DEMANDER UNE D           | ÉMO 1.888.799.9666 RESSOURCES 🛩 ASSISTANCE |
|------------------------------------------|------------------------------------|----------------------------------------------------------------------------------------------------|--------------------------|--------------------------------------------|
|                                          | NTS ET TARIFICATION CONTACTER      |                                                                                                    | SE JOINDRE À UNE RÉUNION | ANIMER UNE RÉUNION - SE DÉCONNECTER        |
| Profil                                   | inte realizado - Secondo - Secondo | Copier l'invitation à une réunion ×                                                                |                          | Commencer cette réunion                    |
| Réunions                                 | Sujet                              | Invitation à une réunion                                                                           |                          |                                            |
| Webinaires                               | Heure                              | Caroline vous invite à une réunion Zoom planifiée.                                                 |                          |                                            |
| Enregistrements                          |                                    | Sujet : Cours en ligne<br>Heure : 17 mars 2020 01:00 PM Amsterdam, Berlin, Rome, Stockholm, Vienne |                          |                                            |
| Paramètres                               |                                    | Participer à la réunion Zoom                                                                       |                          |                                            |
| ADMINISTRATEUR                           | N° de réunion                      | https://zoom.us/y/878859317                                                                        |                          |                                            |
| > Gestion des utilisateurs               | Mot de passe de la réunion         | Une seule touche sur l'appareil mobile<br>"878859317# États-Unis d'Amérique Numéro payant          |                          |                                            |
| Gestion des Salles     Gestion de compte | URL pour se joindre :              | Composez un numéro en fonction de votre emplacement<br>États-Unis d'Amérique Numéro payant         |                          | Copier l'invitation                        |
| > Avancé                                 | Vidéo                              | ID de réunion : 878 859 317<br>Trouvez votre numéro local : https://zoom.us/u/aEGHLRt/O            |                          |                                            |
|                                          | Audio                              |                                                                                                    |                          |                                            |
| Assister à la formation en direct        | Audio                              | Copier l'invitation à une réunion Annuler                                                          |                          |                                            |
| Tutoriels vidéo<br>Base de connaissances | Orthous do la straction            |                                                                                                    |                          |                                            |
| base de commissances                     |                                    | × Ouvrir l'accès à la réunion avant l'arrivée de l'animateur                                       |                          |                                            |
|                                          |                                    | × Couper le micro des participants à l'entrée 🛛                                                    |                          |                                            |
|                                          |                                    | × Activer la salle d'attente                                                                       |                          | ⑦ Aide                                     |

8. Vos participants sont maintenant invités et l'heure de début du cours approche. Vous pouvez soit venir vous-même dans votre salle de cours via le lien figurant dans l'invitation, soit cliquer sur "Réunions" dans votre profil, d'où vous pourrez avoir un aperçu de tous vos cours prévus. Si vous cliquez maintenant sur " Commencer ", vous serez amené à votre classe virtuelle.

|                                   |                                                       |                          |                                          | DEMANDER UNE                                 | DÉMO 1.888.799.9666 RESSOURCES - ASSISTANCE |
|-----------------------------------|-------------------------------------------------------|--------------------------|------------------------------------------|----------------------------------------------|---------------------------------------------|
| ZOOM SOLUTIONS - ABONNEM          | ENTS ET TARIFICATION CONTACTER LE SER                 | VICE DES VENTES          | PRO                                      | GRAMMER UNE RÉUNION SE JOINDRE À UNE RÉUNION | ANIMER UNE RÉUNION - SE DÉCONNECTER         |
| PERSONNEL                         | Prochaines réunions Ré                                | unions précédentes       | Salle personnelle pour la réunion        | Modèles de réunion                           | Obtenir une formation                       |
| Réunions                          | Programmer une nouvelle réunion                       |                          |                                          |                                              |                                             |
| Webinaires                        |                                                       |                          |                                          |                                              |                                             |
| Enregistrements                   | Heure de début o                                      | Sujet o                  |                                          | N° de réunion                                |                                             |
| Paramètres                        | Aujourd'hui<br>01:00 PM                               | Cours er                 | ligne                                    | 878-859-317                                  | Commencer Supprimer                         |
| ADMINISTRATEUR                    |                                                       |                          |                                          |                                              |                                             |
| > Gestion des utilisateurs        |                                                       |                          |                                          |                                              |                                             |
| > Gestion des Salles              |                                                       |                          |                                          |                                              |                                             |
| > Gestion de compte               | Gagnez du temps en progra                             | ammant directement vos i | éunions depuis votre calendrier.         |                                              |                                             |
| > Avancé                          | Module d'extensio<br>Outlook pour Zoo<br>Ajoutez Zoom | m Microsoft              | Module d'extension Chrome<br>Télécharger |                                              |                                             |
| Assister à la formation en direct |                                                       |                          |                                          |                                              |                                             |
| Tutoriels vidéo                   |                                                       |                          |                                          |                                              |                                             |
| Base de connaissances             |                                                       |                          |                                          |                                              |                                             |

9. Maintenant que vous êtes sur le point de démarrer votre réunion, votre navigateur vous demandera d'utiliser l'application zoom. Si vous ne l'avez pas encore fait, vous devrez télécharger cette application. Après avoir installé l'application, cliquez sur "open zoom.us" ou "cliquez ici" pour ouvrir le cours dans l'application.

| ← → C |                                                                                                    | ¤₀ Q ☆                |
|-------|----------------------------------------------------------------------------------------------------|-----------------------|
| zoom  | Open zoom.us?<br>https://zoom.us wants to open this application.                                                                                                    | Assistance Français + |
|       | Lancement en cours                                                                                                    |                       |
|       | Veuillez cliquer sur Ouvrir zoom.us si vous voyez la boîte de dialogue du système.<br>Si rien ne s'affiche sur votre navigateur, cliquez ici pour démarrer la réunion ou téléchargez et lancez Zoom. |                       |
|       | Copyright ©2000 Zoom Vikeo Communications, inc. Tous deals reserves.<br>Politiques juridiques et celles de confidentialité                                                                           |                       |
|       |                                                                                                    | ⑦ Aide                |

10. Avant d'entrer dans la salle de cours, il vous sera demandé quel microphone vous souhaitez utiliser. Si vous disposez d'une caméra supplémentaire avec enregistrement audio, vous pouvez la choisir ici. Sinon, vous pouvez choisir le microphone de votre ordinateur. Ensuite, vous entrerez dans la salle de cours. La dernière chose à faire maintenant est d'activer votre caméra pour que vos participants puissent vous voir. Vous avez également la possibilité d'inviter des participants. Nous vous recommandons d'activer votre vidéo en mode "Spotlight" une fois que vos participants sont dans la salle de classe, afin qu'ils ne voient que votre vidéo en focus. Pour ce, vous devez cliquer sur "Manage participants" et sur votre nom. Vous pouvez y sélectionner le mode projecteur.

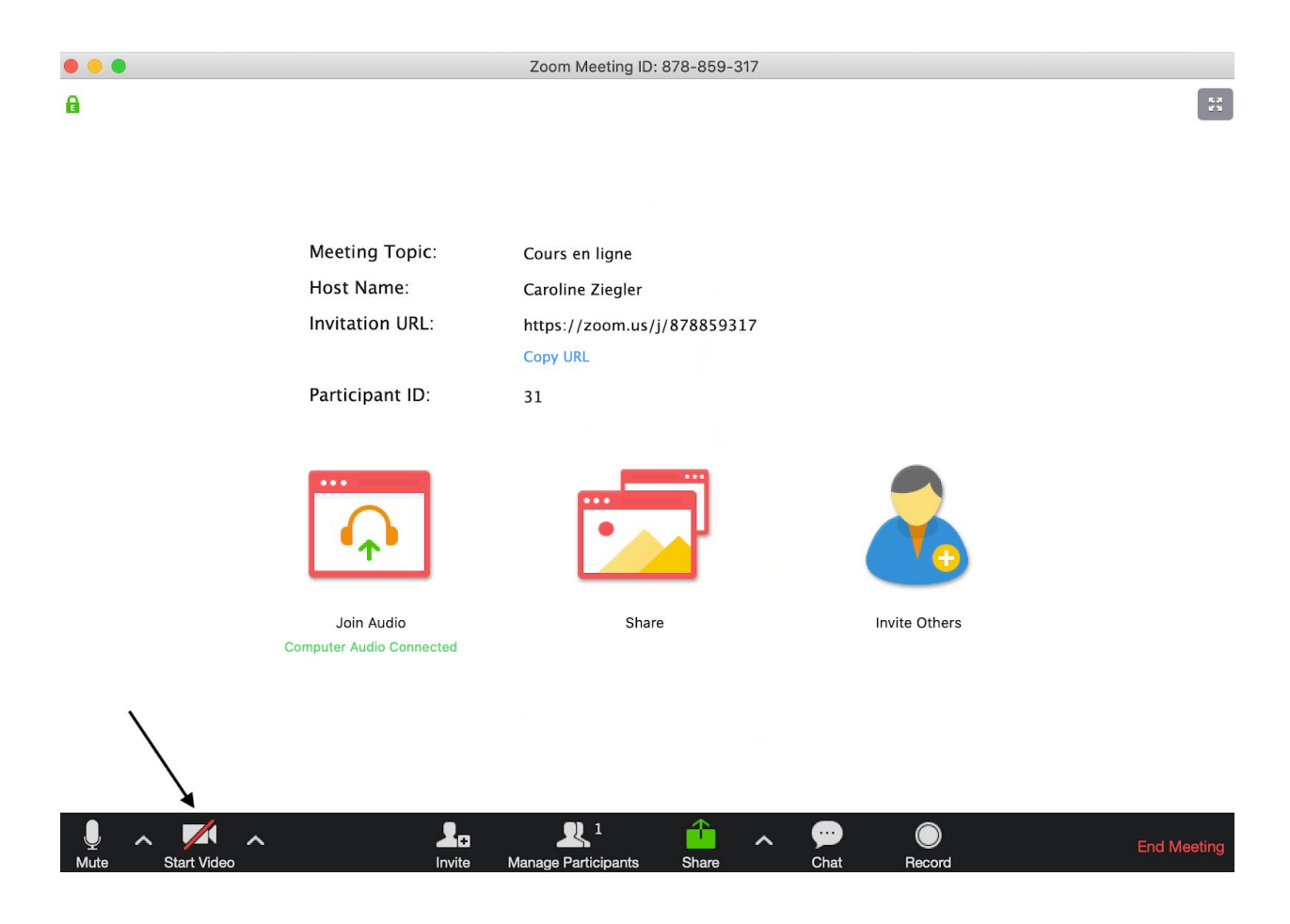

11. En fonction de vos réglages, vos participants peuvent avoir besoin du mot de passe pour rejoindre la réunion. Sans mot de passe, vos participants pourront directement rejoindre la réunion ou bien seront redirigés vers la salle d'attente en attendant que vous les acceptiez. Durant le cours, plusieurs options s'offrent à vous, comme notamment la **"gestion des participants"** qui vous donne la possibilité de voir tous les participants. Il vous est important d'y prêter attention étant donné qu'il vous faudra confirmer la présence de vos élèves sur FitogramPro. Vous pouvez également couper le micro de vos participants en un clic et activer par la suite le mode **"Conférencier actif"** en cliquant sur votre nom. Ce qui vous permettra de rester toujours en gros plan vidéo durant le cours étant donné que vous serez la seule personne émettant du son.

**Important** : la salle d'attente étant automatiquement activée depuis le 5 avril 2020, vous devez accepter tous les participants à votre cours afin qu'ils puissent y participer. Dès que quelqu'un veut participer au cours, une fenêtre pop-up apparaît et vous pouvez directement accepter les participants. Vous avez également la possibilité d'accepter tout le monde en un clic seulement.